## คู่มือการติดตั้งสำหรับ iOS

ข้อควรระวังก่อนการใช้งาน: หากท่านสลับประเทศที่ใช้งานบ่อยๆ อาจทำให้ Wechat โดนบล็อก เนื่องจาก Wechat มองว่าท่านใช้งานอยู่ในหลายประเทศ ดังนั้นทางเราแนะนำให้ท่านตั้งค่า Emergency Contact (ผู้ติดต่อฉุกเฉิน) ใน Wechat ให้เรียบร้อย เพื่อให้สามารถกู้บัญชีได้เมื่อเกิดปัญหา

1. ติดตั้ง Shadowrocket ให้เรียบร้อย (ซื้อผ่าน App Store ราคาประมาณ 100 บาท)

| App Store Preview |                                                                                                    |
|-------------------|----------------------------------------------------------------------------------------------------|
|                   | Open the Mac App Store to buy and download apps.                                                                                                    |
|                   | Shadowrocket 4+<br>Rule based proxy utility<br>Shadow Launch Technology Limited<br>Designed for iPad<br>#1 in Utilities<br>***** 3.8 + 31 Ratings<br>B99.00 |

2. เปิด หน้า Profile และ Shadowrocket

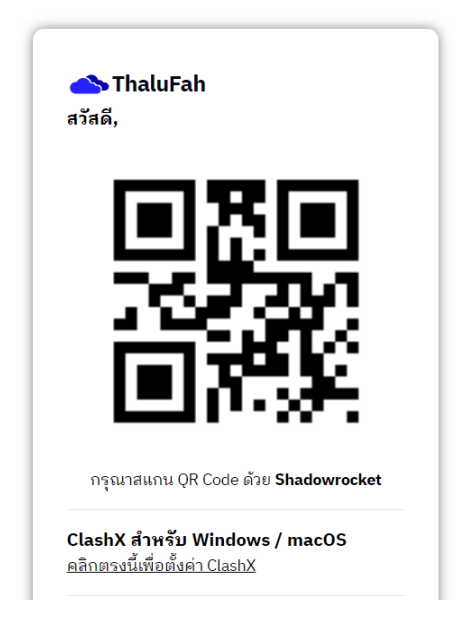

(หน้า Profile)

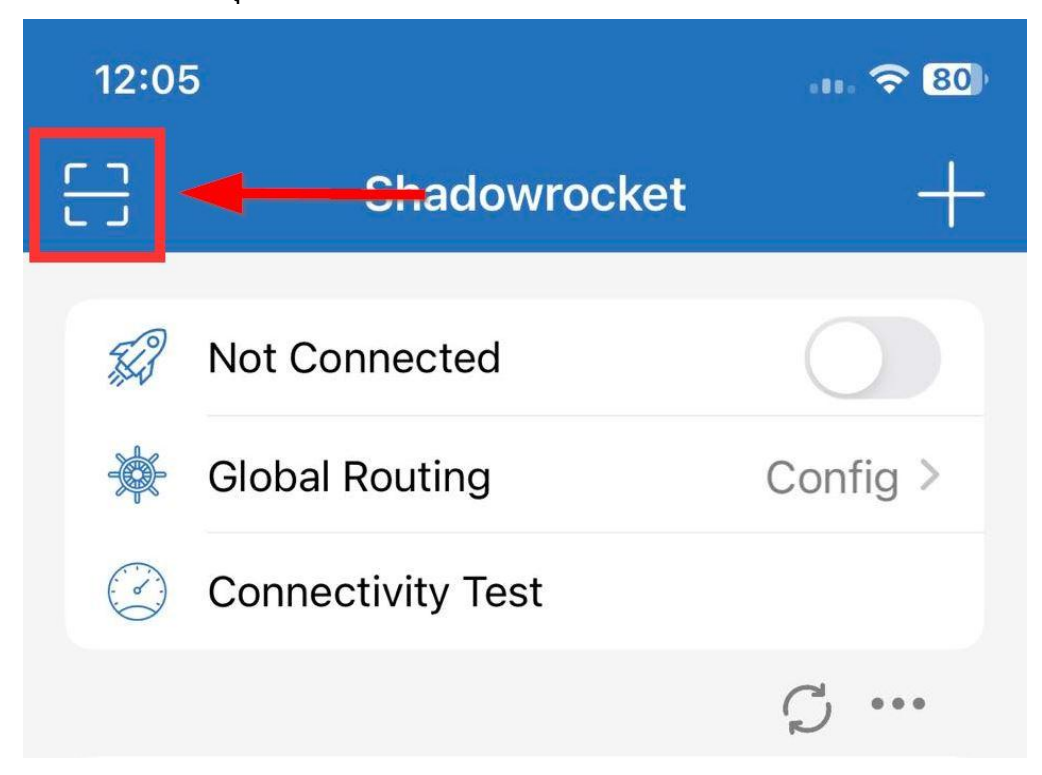

3. กด สแกน ด้านบนมุมซ้ายใน Shadowrocket และ สแกน QR Code ใน หน้า Profile

4. เลือก Global Routing เป็น Config (หมายเลข 1)

และ เลือก การเชื่อมต่อหลัก ที่ต้องการ (หมายเลข 2) เช่น CN-ThaluFah-Main หมายเหตุ: การเลือกการเชื่อมต่อในหน้านี้มีผลกับการใช้งาน เว็บไซต์ และ แอพพลิเคชั่น ภายในประเทศนั้นๆ เช่น หากท่านกำลังใช้งานอยู่ในประเทศ จีน ทางเราแนะนำให้เลือก CN-ThaluFah-Main เพื่อให้ สามารถใช้งาน เว็บไซต์ และ แอพพลิเคชั่น จีน ได้ตามปกติ

| <u>-</u> | Shadowrocket                 | +        |
|----------|------------------------------|----------|
| Ŧ.       | Not Connected                |          |
|          | Global Routing 1             | Config > |
|          | Connectivity Test            |          |
|          |                              | Ģ •••    |
| $\sim$   | ThaluFah-Client              | Ç (j     |
| • 🥘      | CN-ThaluFah-Main 2           | 333ms 🚺  |
| ÷        | TH-Client-01<br>TROJAN / UDP | 334ms і  |
| e        | TH-Client-02<br>TROJAN / UDP | 333ms 🚺  |
| \$       | HK-Client-01<br>TROJAN / UDP | 333ms 🚺  |
|          | HK-Client-02                 | 222mc    |

5. เลือก Tab Config (หมายเลข 1) และ เลือกที่ ThaluFah-Client.conf (หมายเลข 2)

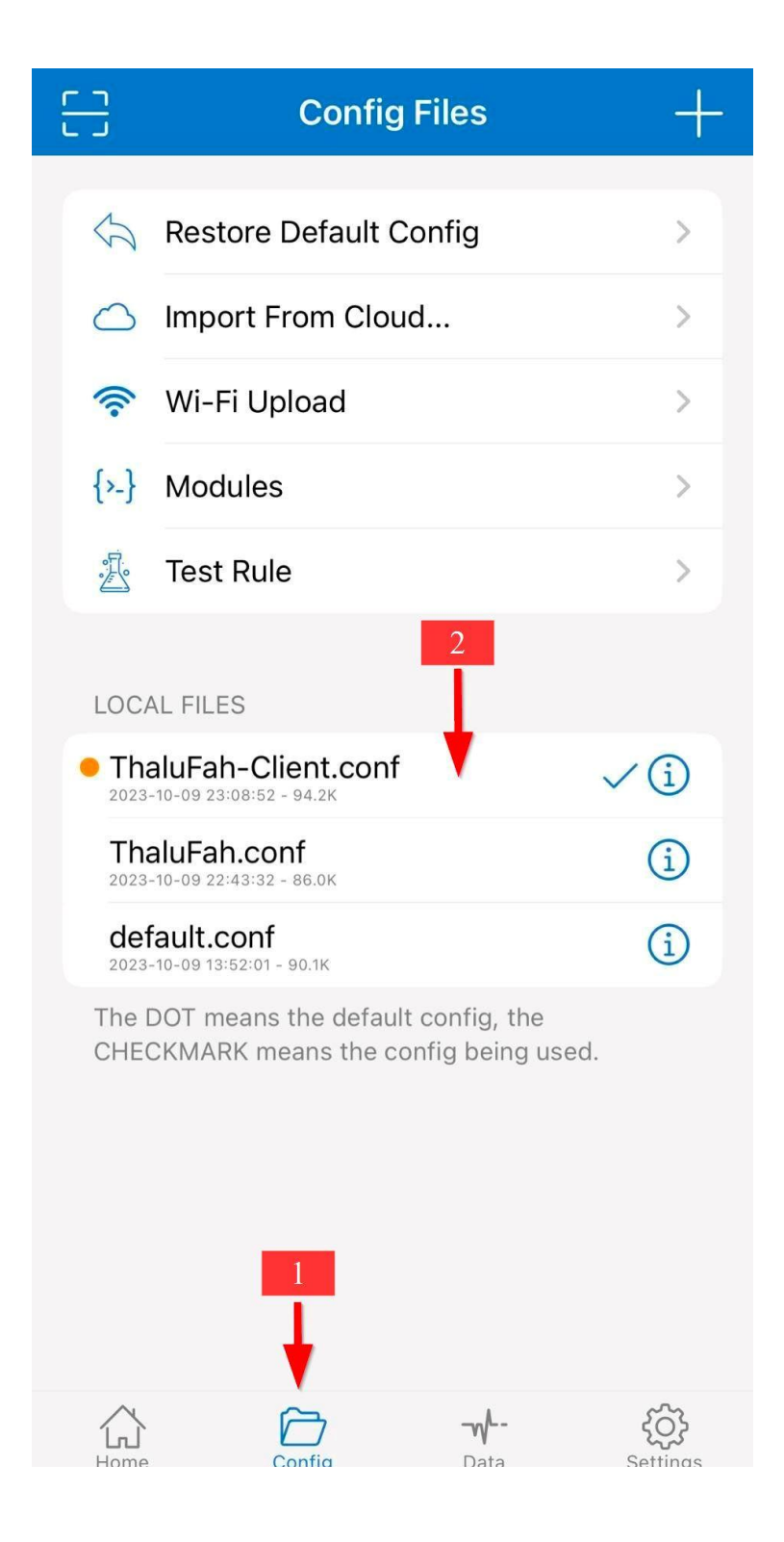

6. เลือก Use Config

หมายเหตุ: แนะนำให้เลือก Update Config ทุกครั้งก่อนการใช้งานเพื่อรับเวอร์ชั่นล่าสุด

| 5                | Restore Default Config > |   |  |
|------------------|--------------------------|---|--|
| $\bigcirc$       | Import From Cloud        | > |  |
| ((:-             | Wi-Fi Upload             |   |  |
| {>_}             | Modules                  | > |  |
| · <b>R</b>       | Test Rule                | > |  |
|                  | ThaluFah-Client.conf     |   |  |
|                  | Use Config 🔫 —           |   |  |
| Edit Plain Text  |                          |   |  |
| Update Config    |                          |   |  |
| Extending Config |                          |   |  |
| Rename           |                          |   |  |
| Export           |                          |   |  |
| Cancel           |                          |   |  |
|                  |                          |   |  |

## 7. เลือก Proxy Group

| C ThaluFah-Client.conf | +     |
|------------------------|-------|
| General                | 7 >   |
| Rule                   | 516 > |
| Hosts                  | 1 >   |
| URL Rewrite            | 2 >   |
| HTTPS Decryption       | 0 >   |
| Script                 | 0 >   |
| Proxy Group            | 1 >   |
|                        |       |
| Duplicate              | >     |
| Replace Policy         | >     |
| Test Rule              | >     |

 เลือก การเชื่อมต่อรอง ที่ต้องการ เช่น TH-Client-01
หมายเหตุ: การเลือกการเชื่อมต่อในหน้านี้มีผลกับการใช้งาน เว็บไซต์ และ แอพพลิเคชั่น นอกประเทศนั้นๆ เช่น หากท่านกำลังใช้งานอยู่ในประเทศ จีน และต้องการใช้งาน เว็บไซต์ หรือ แอพพลิเคชั่น ที่โดนบล็อก ทางเราแนะนำให้เลือก TH-Client-01 / 02 เพื่อให้ สามารถใช้งาน เว็บไซต์ และ แอพพลิเคชั่นเหล่านั้น ได้ตามปกติ

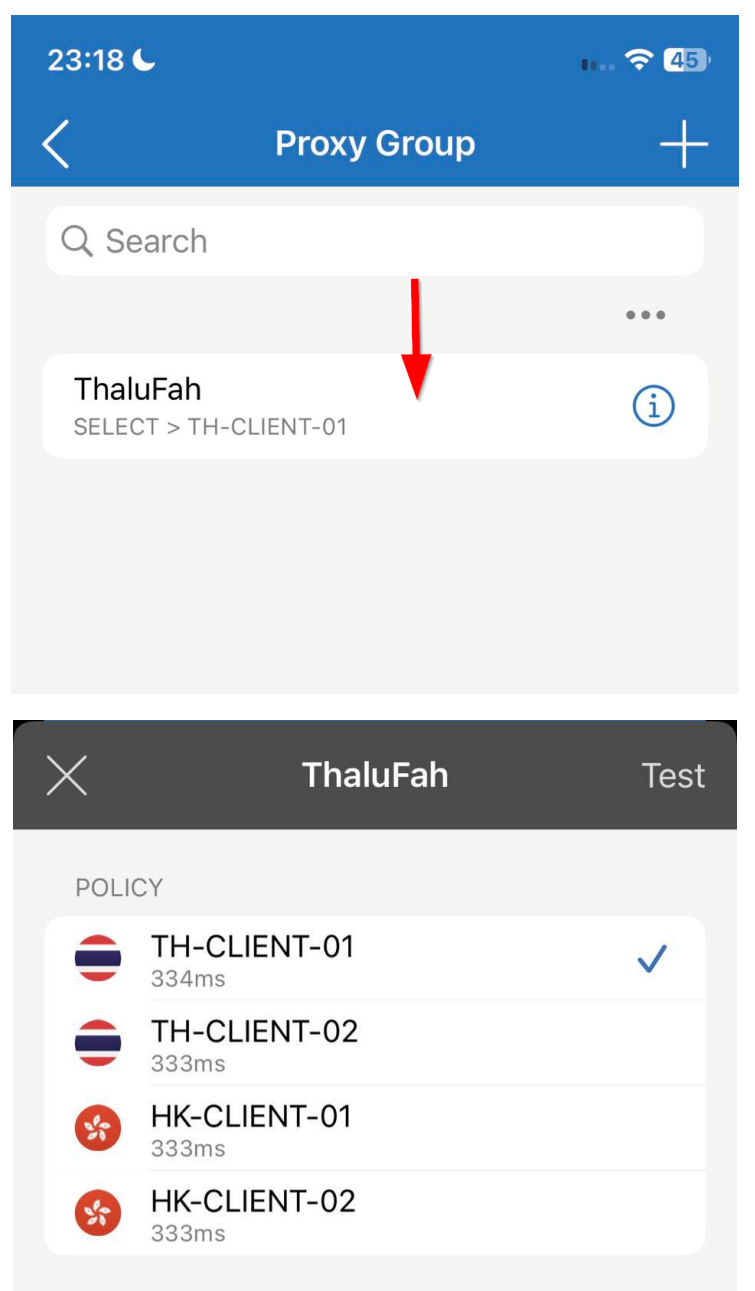

 กลับไปหน้าแรก และ กดปุ่มเพื่อเริ่มเชื่อมต่อ VPN เพียงเท่านี้ท่านก็สามารถใช้งาน ThaluFah ได้แล้ว หมายเหตุ:

- เมื่อไม่ใช้งานแล้ว กรุณาปิดการเชื่อมต่อทุกครั้ง

- หากตรวจพบการแชร์บัญชีผู้ใช้ ระบบจะทำการบล็อกและท่านจะไม่สามารถใช้งานได้ หากมีข้อสงสัย หรือ ติดปัญหา ให้ทำการติดต่อเจ้าหน้าที่

| <del>[]</del> | Shadowroc                              | ket +        |
|---------------|----------------------------------------|--------------|
| 5A            | Not Connected                          |              |
|               | Global Routing                         | Config >     |
| (°)           | Connectivity Test                      |              |
|               |                                        | Ç •••        |
| $\sim$        | ThaluFah-Client<br>2023-10-09 23:04:43 | <b>C</b> (1) |
| • 🥘           | CN-ThaluFah-Main                       | 333ms 🚺      |
| e             | TH-Client-01                           | 334ms 🚺      |
| •             | TH-Client-02                           | 333ms 🚺      |
| 5             | HK-Client-01<br>TROJAN / UDP           | 333ms i      |
| 5             | HK-Client-02<br>TROJAN / UDP           | 333ms 🚺      |